## Absent melden leerlingen via SOMtoday

- Open de SOMtoday app
- Selecteer het tabblad "Afwezig"
- Selecteer de reden van afwezigheid
- Klik op de knop "Maak een keuze"
- Selecteer een begindatum. Staat deze er nog niet bij, klik dan op "Toon meer".
- Vul een begintijd in
- Klik op de knop "Volgende"
- Selecteer een einddatum. Staat deze er nog niet bij, klik dan op "Toon meer".
- Vul een eindtijd in
- Klik op de knop "Volgende"
- Voeg eventueel een korte opmerking toe.
- Klik op "Volgende"
- Er verschijnt een korte samenvatting. Indien akkoord klik op de knop "Versturen". Bij een fout kan deze aangepast worden door op het het "potloodje" in het aan te passen vak te klikken.
- Een bevestigingsmail wordt verstuurd.

| Augustus                     | Afwezig melden                                                                    | Afwezig melden                                | Afwezig melden                                       |
|------------------------------|-----------------------------------------------------------------------------------|-----------------------------------------------|------------------------------------------------------|
| M D W D V<br>19 20 21 22 23  | Wat is de reden?                                                                  | Begindatum<br>Vanaf wanneer is Niels afwezig? | Verwachte einddatum<br>Tot wanneer is Niels afwezig? |
| +1 taak • 🗸                  | Ziek                                                                              | Ma Di Wo Do Vr<br>19 20 21 22 23              | Ma Di Wo Do Vr   19 20 21 22 23                      |
|                              | Huisarts                                                                          | Ma Di Wo Do Vr   26 27 28 29 30               | Ma Di Wo Do Vr   26 27 28 29 30                      |
| Eerder                       | Medisch specialist                                                                | Toon meer                                     | Toon meer                                            |
| 8:00                         | Orthodontist                                                                      | Begintijd 07 v 00 v                           | Eindtijd 19 ~ 55 ~                                   |
| 9:00                         | Tandarts                                                                          |                                               |                                                      |
| wiskunde B s209 9:15         | Therapie                                                                          |                                               |                                                      |
| wiskunde B s209              | Maak een keuze                                                                    | Vorige Volgende                               | Vorige Volgende                                      |
| .1:00                        |                                                                                   |                                               |                                                      |
| Voeg een korte opmerking toe | Samenvatting                                                                      | Klaar!                                        | -                                                    |
| Typ hier je opmerking        | Wie                                                                               | is succesvol afwezig gemeld                   | ]                                                    |
|                              | Reden 🖋<br>Ziek                                                                   |                                               |                                                      |
|                              | Wanneer<br>Donderdag 22 augustus, 11:10 uur t/m<br>vrijdag 23 augustus, 16:00 uur |                                               |                                                      |
|                              |                                                                                   |                                               |                                                      |
| Vorige Volgende              | Vorige Versturen                                                                  | Nieuwe melding                                |                                                      |
| R H Z E                      | Rooster Studiewijzer Cijfers Afwezig Berichten                                    | Rooster Studiewizer Ciifers Afwezig Bericht   | 20                                                   |